# PROCEDURE OPERATIVE PER CREARE UN'AULA VIRTUALE

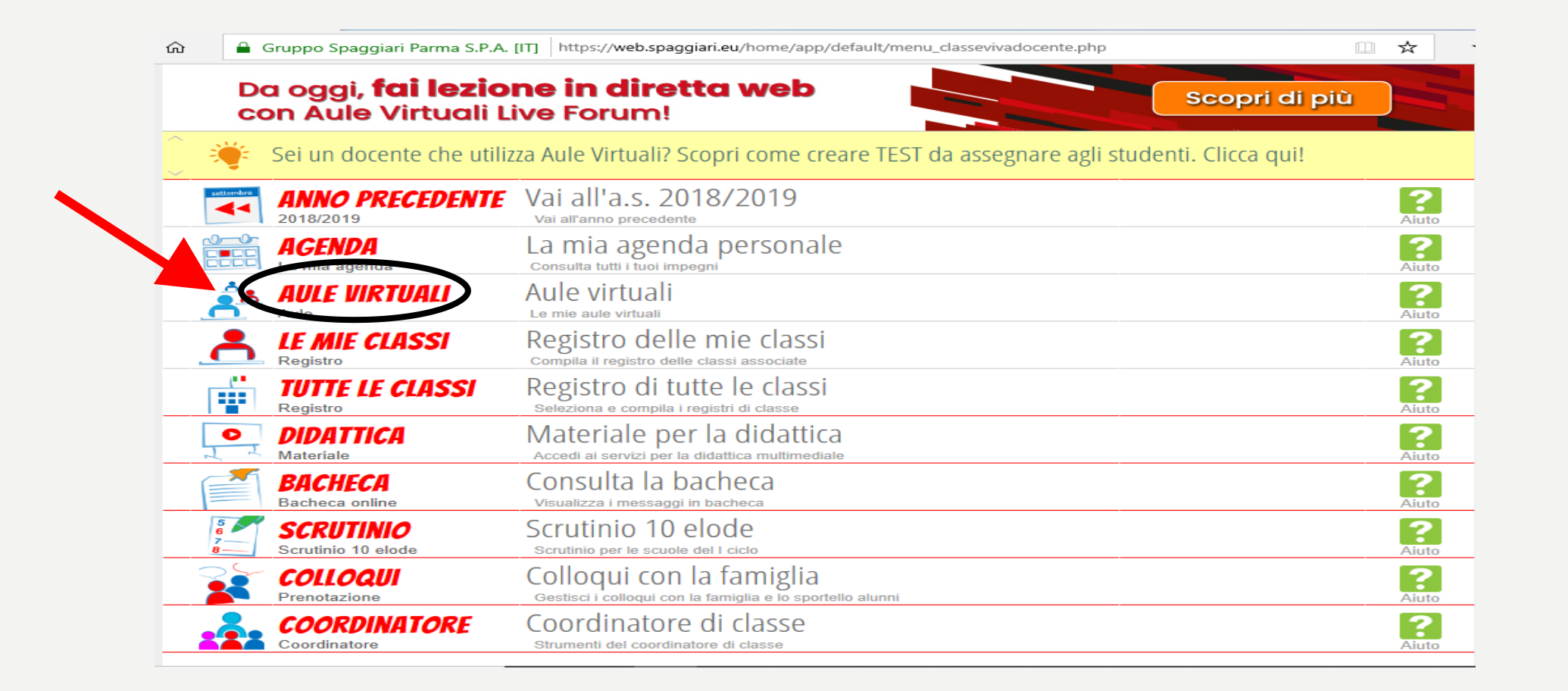

### **CLICCARE SU AULE VIRTUALI**

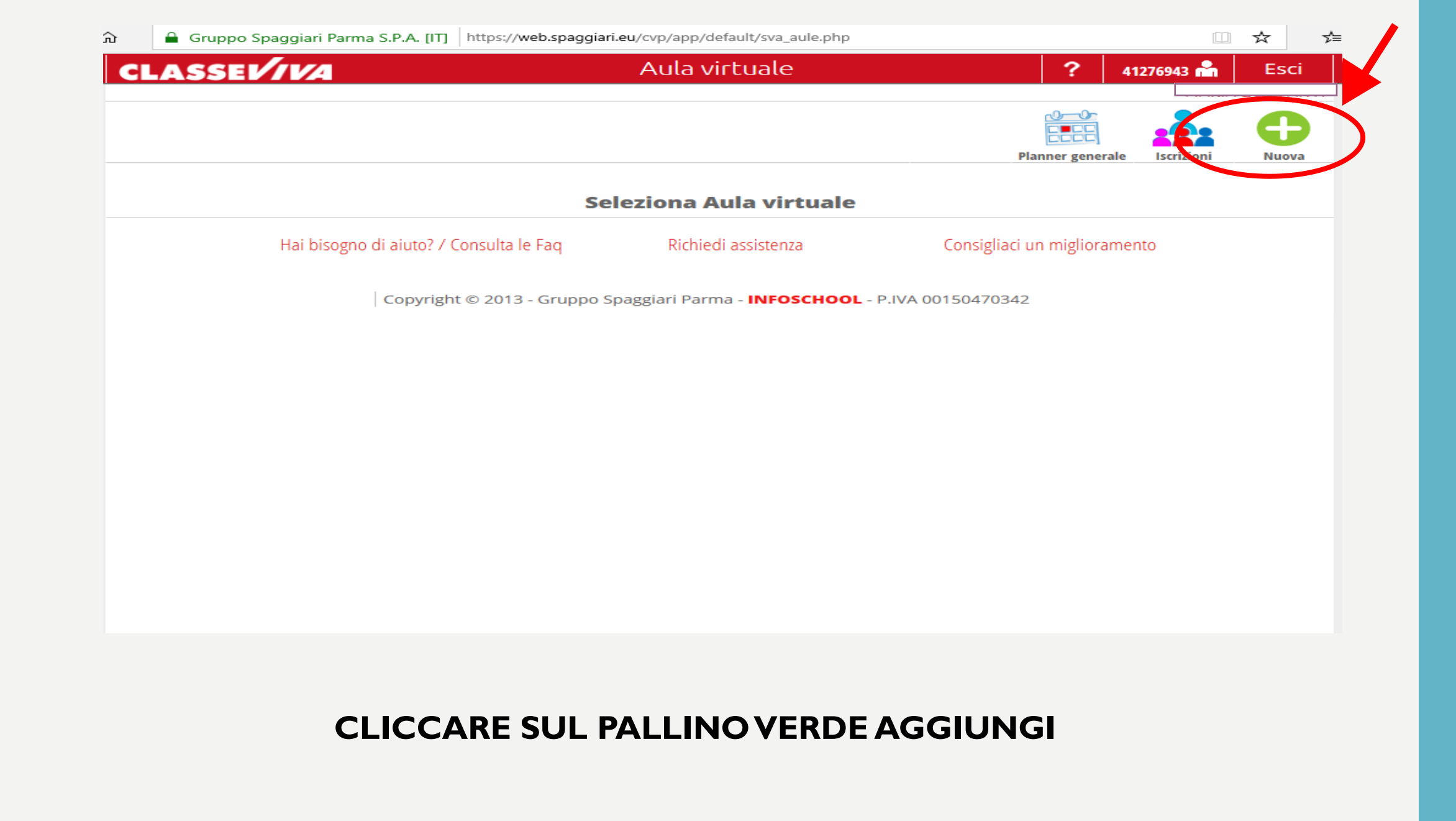

| g        | Nuova aula 🗙                                                                                                    |  |
|----------|----------------------------------------------------------------------------------------------------|--|
| <u> </u> | Nome aula                                                                                                    |  |
|          | III D ×                                                                                                    |  |
|          | Abilita l'iscrizione a quest'aula<br>Gli utenti saranno in grado di iscriversi all'aula<br>Aula utilizzata: Scegliere l'aula ~ |  |
|          | Annulla Conferma                                                                                                    |  |

#### INSERIRE SOLO IL NOME DELLA CLASSE DA CREARE E CLICCARE SU CONFERMA

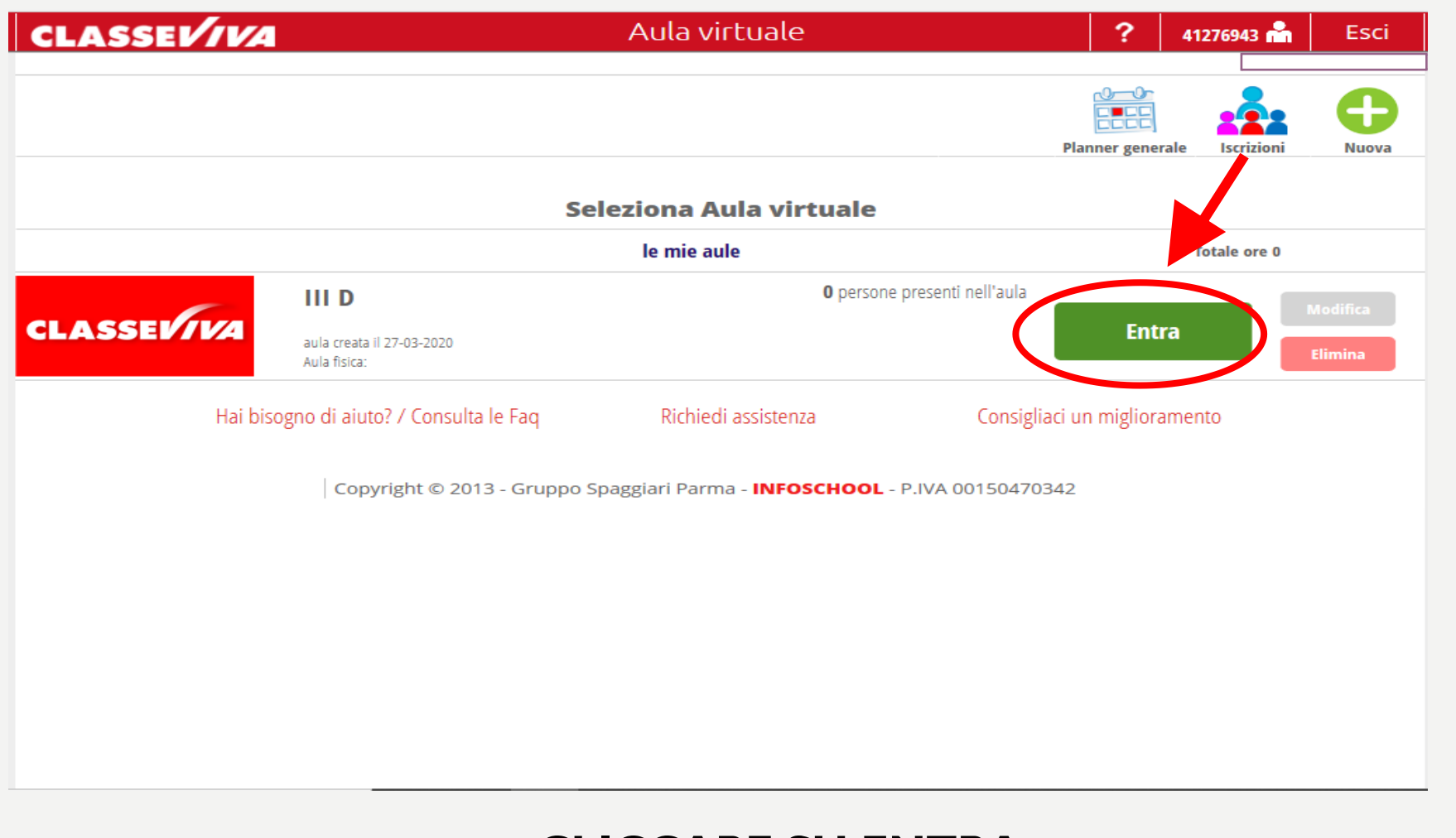

### **CLICCARE SU ENTRA**

| Aggiungi utente all'aula virtuale |       |                           | ×      |
|-----------------------------------|-------|---------------------------|--------|
| Persone                           | Cerca | Aggiungi da codice utente |        |
|                                   |       |                           |        |
|                                   |       |                           |        |
|                                   |       |                           |        |
|                                   |       |                           |        |
|                                   |       |                           |        |
|                                   |       |                           |        |
|                                   |       |                           |        |
|                                   |       |                           |        |
|                                   |       |                           |        |
|                                   |       |                           |        |
|                                   |       |                           | $\sim$ |
|                                   |       | Chiudi                    |        |
|                                   |       |                           |        |

#### CLICCARE SU CERCA PER INSERIRE GLI ALUNNI DELLA CLASSE

| Aggiungi utente all'aula virtuale                                   |            |                |             |
|---------------------------------------------------------------------|------------|----------------|-------------|
| Persone Cerca                                                       |            | Aggiungi da co | dice utente |
| Classe 1B<br>Tutti gli studenti della classe 11                     | FRAA83105T | Classe         | Ð           |
| Classe 3B ORDINARIO<br>Tutti gli studenti della classe 3B ORDINARIO | FRMM83101T | Classe         | <b>•</b>    |
| C <b>lasse 2A</b><br>Tutti gli studenti della classe 2A             | FREE83101V | Classe         | •           |
| Classe 5A<br>Tutti gli studenti della classe 5A                     | FREE83101V | Classe         | •           |
| C <b>lasse 1B</b><br>Tutti gli studenti della classe 1B             | FRAA83104R | Classe         | •           |
| Classe 3B<br>Tutti gli studer and Va classe 3B                      | FREE83101V | Classe         | •           |
| Classe 1UN<br>Tutti gli studenti della classe 1UN                   | FREE831031 | Classe         | •           |
| lasse 4UN<br>Tutti gli studenti della classe 4UN                    | FREE831031 | Classe         | •           |
| C <b>lasse 1B</b><br>Tutti gli studenti della classe 1B             | FRAA83102P | Classe         | <b>C</b>    |
| Classe 3A ORDINARIO<br>Tutti gli studenti della classe 3A ORDINARIO | FRMM83101T | Classe         | Ð           |
| Classe 111N                                                         |            |                |             |

CLICCARE SUL PALLINO VERDE CORRISPONDENTE ALLA CLASSE CHE SI STA CREANDO. PER LA PRIMARIA «G.Colasanti» AD ESEMPIO CLASSE IB PER LA PRIMARIA «I. LOMBARDI» AD ESEMPIO CLASSE IUN PER LA SECONDARIA PRIMO GRADO AD ESEMPIO CLASSE 3 B ORDINARIO. CLICCARE SU CHIUDI.

# CONTROLLARE CHE COMPAIANO TUTTI GLI ALUNNI DELLA CLASSE E SE **CI DOVESSERO ESSERE ALUNNI NON APPARTENENTI ALLA CLASSE** STESSA ELIMINARLI CON LA X OPPURE SE DOVESSERO MANCARE DEGLI ALUNNI UTILIZZARE LA FUNZIONE «AGGIUNGI» PALLINO VERDE 😒

| IS web - Aula virtuale X + V                                       |                                                   |                    | -     | đ    | 1 | ×   |
|--------------------------------------------------------------------|---------------------------------------------------|--------------------|-------|------|---|-----|
| 🖒 🏠 Gruppo Spaggiari Parma S.P.A. [IT] htt                         | ps://web.spaggiari.eu/cvp/app/default/sva_config. | php?aula_id=255420 | 5⁄≡ / | 1_ I | È | ••• |
|                                                                    | Configurazione utenti aula                        | III D              |       |      |   |     |
| Utente                                                             | Tipo utente Gruppi                                | Aggiungi           |       |      |   |     |
| ABBATANGELI, LORENZO<br>08-01 Utente: S2328572<br>3D ORDINARIO     | Studente                                          | ×                  | :     |      |   |     |
| BARBATO, NICOLETTA<br>06-03 Utente: S2328635<br>3D ORDINARIO       | Studente                                          | ×                  |       |      |   |     |
| CAPOCCITTI, DAMIANO<br>25-05 Utente: S2328619<br>3D ORDINARIO      | Studente                                          | ×                  |       |      |   |     |
| CARLINI, GIANMARCO<br>25-05 Utente: S2328624<br>3D ORDINARIO       | Studente                                          | ×                  |       |      |   |     |
| CINELLI, LORENZO<br>31-03 Utente: S2328782<br>3D ORDINARIO         | Studente                                          | ×                  |       |      |   |     |
| CRETACCI, BEATRICE<br>09-11 Utente: 52328663<br>3D ORDINARIO       | Studente                                          | ×                  | :     |      |   |     |
| DE LELLIS, ANDREA LORETO<br>30-11 Utente: 52328661<br>3D ORDINARIO | Studente                                          | ×                  | :     |      |   |     |
| DE VELLIS, ELISA<br>14-02 Utente: S2328781<br>3D ORDINARIO         | Studente                                          | ×                  | :     |      |   |     |
| ELEUTERI, MANUEL<br>14-06 Utente: 52328787<br>3D ORDINARIO         | Studente                                          | ×                  | :     |      |   |     |
| FABRIZI, JACOPO                                                    | Studente                                          | ~                  | ,     |      |   |     |

 $\leftarrow$  $\rightarrow$   $\circ$ 

 $\times$  +  $\vee$ 

 $\leftarrow$ 

→ 🕐 🏠 Gruppo Spaggiari Parma S.P.A. [IT] https://web.spaggiari.eu/cvp/app/default/sva\_config.php?aula\_id=255420

X

| Configurazione utenti aula III D                                 |             |        |          |  |  |  |  |
|------------------------------------------------------------------|-------------|--------|----------|--|--|--|--|
| ltente                                                           | Tipo utente | Gruppi | Aggiungi |  |  |  |  |
| ABBATANGELI, LORENZO<br>8-01 Utente: S2328572<br>D ORDINARIO     | Studente    |        | Aggiungi |  |  |  |  |
| BARBATO, NICOLETTA<br>6-03 Utente: 52328635<br>D ORDINARIO       | Studente    |        | ×        |  |  |  |  |
| CAPOCCITTI, DAMIANO<br>5-05 Utente: 52328619<br>D ORDINARIO      | Studente    |        | ×        |  |  |  |  |
| CARLINI, GIANMARCO<br>5-05 Utente: 52328624<br>d ordinario       | Studente    |        | ×        |  |  |  |  |
| INELLI, LORENZO<br>1-03 Utente: 52328782<br>d ordinario          | Studente    |        | ×        |  |  |  |  |
| RETACCI, BEATRICE<br>9-11 Utente: 52328663<br>D ORDINARIO        | Studente    |        | ×        |  |  |  |  |
| DE LELLIS, ANDREA LORETO<br>0-11 Utente: 52328661<br>d ordinario | Studente    |        | ×        |  |  |  |  |
| DE VELLIS, ELISA<br>4-02 Utente: 52328781<br>D ORDINARIO         | Studente    |        | ×        |  |  |  |  |
| LEUTERI, MANUEL<br>4-06 Utente: 52328787<br>D ORDINARIO          | Studente    |        | ×        |  |  |  |  |
| ABRIZI, JACOPO<br>4-10 Utente: S2328651                          | Studente    |        | ×        |  |  |  |  |

SEMPRE CON LA FUNZIONE «AGGIUNGI» 😳 INSERIRE TUTTI I COMPONENTI DEL **CONSIGLIO DI CLASSE** 

| Persone Cerca             | Aggiungi da codice utente |
|---------------------------|---------------------------|
| ABRONZINI AGNESE          | Docente                   |
| ACCOUNT BERGANTINI        | •                         |
| ANDRELI LOREDANA          | •                         |
| ANDREOZZI ROSSELLA        | •                         |
| ANTONELLI LUCIA           | Docente 🛟                 |
| ANTONIANI LUCA            |                           |
| BASACCHI DINA             | Docente 🛟                 |
| BATTAGLINI ILARIA         | •                         |
| BELLINI ANNA MARIA FULVIA | •                         |
| BIANCHI MARIE ANTOINETTE  | Docente 🛟                 |

I DOCENTI SI TROVANO NELLO STESSO ELENCO DELLE CLASSI SUBITO DOPO DI ESSE. LA LISTA DOCENTI E' UNICA PER TUTTO L'ISTITUTO E GLI INSEGNANTI VANNO RICERCATI ED INSERITI UNO AD UNO SEMPRE CLICCANDO SU 😟 .

| Aggiungi ut                       | tente all'aula virtuale |       |          |                      | ×      |
|-----------------------------------|-------------------------|-------|----------|----------------------|--------|
| Persone                           | ZOMPANTI                | Cerca | Aggiu    | ngi da codice utente |        |
| <b>ZOMPAN1</b><br>30-07           | TI MARIA                |       |          | Ð                    | ^      |
| <b>ZOMPANT</b><br>17-03           | TI ROSANGELA            |       |          | •                    |        |
| ZOMPANT<br>06-07 1B               | TI ELEONORA             |       | Studente | •                    |        |
| 20MPANT<br>06-10 1UN              | TI GABRIELE             |       | Studente | •                    |        |
| <b>ZOMPANT</b><br>17-11 <b>1A</b> | TI LORIS                |       | Studente | •                    |        |
| 20MPANT<br>06-04 3C               | TI MARTINA              |       | Studente | •                    |        |
| <b>ZOMPANT</b><br>14-11 <b>5B</b> | TI MATILDE              |       | Studente | •                    |        |
| ZOMPANT<br>04-04 1B               | TI RACHELE              |       | Studente | •                    |        |
|                                   |                         |       |          |                      |        |
|                                   |                         |       |          |                      |        |
|                                   |                         |       |          |                      | $\sim$ |
|                                   |                         |       |          | Chiu                 | di     |

I COGNOMI DOPO LA LETTERA Q VANNO RICERCATI IN CERCA E POI AGGIUNTI SEMPRE CON PER LA SCUOLA SECONDARIA DI I GRADO SI RAMMENTA DI INSERIRE ANCHE GLI INSEGNANTI DI STRUMENTO IN I B – II B – III B I C – II – III C I D E GLI INSEGNANTI DI ALTERNATIVA IN II A – II B – III B – II C – I D. INSERITI TUTTI I DOCENTI SI CLICCA SU CHIUDI E SALVA AUTOMATICAMENTE.

| Image: Comparing Spaggiari Parma S.P.A. [IT]   https://web.spaggiari.eu/vop/app/default/sva_config_php?aula_id=255420   Image: Comparing Spaggiari Parma S.P.A. [IT]     Image: Comparing Spaggiari Parma S.P.A. [IT]   Aulia virtuale   ?   41276943 cm   Esci     Image: Configura Spaggiari Parma S.P.A. [IT]   Image: Configura Spaggiari Parma S.P.A. [IT]   Image: Configura Spaggiari Parma S.P.A. [IT]   Image: Configura Spaggiari Parma Spaggiari Parma Parma Parma Parma Spaggiari Parma Parma Parma Parma Parma Parma Parma Parma Parma Parma Parm                                                                                                    |                             |                             |                    |                  |                 |          |           |            |             |    | -   |
|----------------------------------------------------------------------------------------------------|-----------------------------|-----------------------------|--------------------|------------------|-----------------|----------|-----------|------------|-------------|----|-----|
| CLASSEI////A   Aula virtuale   ?   41279943 min   Esci     Image: Configura   Image: Configura </th <th>🔝  🔒 Gruppo Spaggiari Parma</th> <th>S.P.A. [IT] https://web.spa</th> <th>ggiari.eu/cvp/app/</th> <th>'default/sva_cor</th> <th>nfig.php?aula_i</th> <th>d=255420</th> <th></th> <th></th> <th>□ ☆</th> <th>ל≡</th> <th>l l</th>                                                                                                    | 🔝  🔒 Gruppo Spaggiari Parma | S.P.A. [IT] https://web.spa | ggiari.eu/cvp/app/ | 'default/sva_cor | nfig.php?aula_i | d=255420 |           |            | □ ☆         | ל≡ | l l |
| Image: Configuration of the state of the state of th | CLASSEV/VA                  |                             | Aula v             | virtuale         |                 |          | ?         | 41276943 📩 | Esci        |    |     |
| Image: Configura Comparison of Comparison of Comparison |                             |                             |                    |                  |                 |          |           | N          |             |    |     |
| Configura   Gruppi   Progetto   Planner   Lezioni   Test   Materiali   Live for m   Le mie aule     Configurazione utenti aula III D     Utente   Tipo utente   Gruppi   Gruppi     Cenfigurazione utenti aula III D     Utente   Tipo utente   Gruppi   Gruppi     CEDRONE, MARIA CONCETTA     O'-12 Utente: A1278924     CEDRONE, MARIA CONCETTA     O'-12 Utente: A1278924     Status colspan="4">Status colspan="4">Status colspan="4">Status colspan="4">Configurazione utenti aula III D     O'-12 Utente: A1278924     Status colspan="4">Status colspan="4">Status colspan="4"Status colspan="4"Status colspan="4">Status colspan="4"Status co                                                                                                    |                             |                             |                    |                  | •               | R        | C         |            | 1           |    |     |
| Lonnigura   Gruppi   Progetto   Planner   Lezioni   Test   Materiali   Luve for in   le mie aule     Configurazione utenti aula   III D     Utente   Tipo utente   Gruppi   Generation     CEDRONE, MARIA CONCETTA   Tipo utente   Gruppi   Generation     DE LUCA, ANNA RITA   Statistica   X     30-07 Utente, A1270923   De LUCA, ANNA RITA   X     GERMANI, IOREDANA   X   X     FALCONI, LOREDANA   X   X     GERMANI, MARCO   Docente   X     Za+10 Utente: A472992   Docente   X     MACERONI, TIZIANA   X   X     Za+01 Utente: A472992   Docente   X     MALELLI, SANDRA   X   X     Za+07 Utente: A1270938   X   X     RANELLI, SANDRA   X   X     10-10 Utente: A1270930   X   X     VITTIGLI, MAURZIO   X   X     Quede LiAZ2640   X   X     Zamarkerta   X   X     Zamarkerta   X   X     Zamarkerta   X </td <td></td> <td></td> <td></td> <td></td> <td></td> <td><b>?</b></td> <td>7 7</td> <td></td> <td></td> <td></td> <td></td>                                                                                                    |                             |                             |                    |                  |                 | <b>?</b> | 7 7       |            |             |    |     |
| Configurazione utenti aula III D     Utente   Tipo utente   Gruppi   Generation     07-12   Utente: A1276923   X     07-12   Utente: A1276924   X     50-07   Utente: A1276924   X     50-07   Utente: A1276924   X     FALCONI, LOREDANA   X   X     17-06   Utente: A4163001   X     28-10   Utente: A4472992   X     MARIN, MARCO   Docente   X     28-10   Utente: A4276923   X     MAINI, MARIA   X   X     29-07   Utente: A4276924   X     MARIN, MARCO   X   X     28-10   X   X     29-01   Utente: A4276924   X     MAINI, MARIA   X   X     29-07   Utente: A1276928   X     RANELLI, SANDRA   X   X     29-09   Utente: A1276928   X     RANELLI, SANDRA   X   X     29-09   Utente: A1276940   X     29-09   Utente: A1276940   X     20-09                                                                                                    |                             | <u>Configura</u> Gruppi     | Progetto           | Planner          | Lezioni         | Test     | Materiali | Live for m | le mie aule |    |     |
| Utente   Tipo utente   Gruppi     CEDRONE, MARIA CONCETTA   X     07-12. Utente: A1276924   X     DE LUCA, ANNA RITA   X     30-07. Utente: A1276924   X     FALCONI, LOREDANA   X     17-05. Utente: A4163601   X     GERMANI, MARCO   Docente     VICTO: Utente: A4163601   X     MACERONI, TIZIANA   X     20-01. Utente: A4163601   X     MACERONI, TIZIANA   X     20-01. Utente: A47992   X     MALINI, MARIA   X     23-07. Utente: A1276928   X     RANELLI, SANDRA   X     18-10. Utente: A1276928   X     VITTIGLI, MAURIZIO   X     26-99. Utente: A1276928   X     TRILLO', ROSELLA   X     26-99. Utente: A1276920   X     VITTIGLI, MAURIZIO   X     VIENTE: A1276942   X     ZAMBROTTA, IMPERIA   X                                                                                                    |                             | Conf                        | gurazione          | utenti au        | la III D        |          |           |            |             |    |     |
| CEDRONE, MARIA CONCETTA   X     07-12: Utente: A1276923   X     DE LUCA, ANNA RITA   X     30-07: Utente: A1276924   X     FALCONI, LOREDANA   X     17-06: Utente: A1276924   X     GERMANI, MARCO   Docente     28-10: Utente: A4472992   X     MACERONI, TIZIANA   X     20-01: Utente: A4275926   X     MANINI, MARIA   X     23-07: Utente: A1276928   X     RANELLI, SANDRA   X     18-10: Utente: A1276928   X     TRILLO', ROSELLA   X     26-09: Utente: A1276940   X     VITTIGLI, MAURIZIO   X     04-09: Utente: A1276942   X                                                                                                    | Utente                      |                             | Tipo utente        | Gru              | ippi            |          |           |            | •           |    |     |
| D7-12   Utente: A1276922   X     DE LUCA, ANNA RITA   X     30-07   Utente: A1276924   X     FALCONI, LOREDANA   X     17-06   Utente: A1276924   X     GERMANI, MARCO   Docente   X     28-10   Utente: A4472992   X     MACERONI, TIZIANA   X   X     29-01   Utente: A4276928   X     MANINI, MARIA   X   X     29-07   Utente: A1276928   X     RANELLI, SANDRA   X   X     18-10   Utente: A1276938   X     TRILLO', ROSELLA   X   X     26-09   Utente: A1276938   X     ZAMBROTTA, IMPERIA   X   X                                                                                                    | CEDRONE MARIA CONCETTA      |                             |                    |                  |                 |          |           |            | Aggiungi    |    |     |
| DE LUCA, ANNA RITA     30-07 Utente: A1276924     FALCONI, LOREDANA     17-06 Utente: A1763601     GERMANI, MARCO     28-10 Utente: A4472992     MACERONI, TIZIANA     20-01 Utente: A2565161     MAINI, MARIA     23-07 Utente: A1276928     RANELLI, SANDRA     18-10 Utente: A1276928     RANELLI, SANDRA     18-10 Utente: A1276928     X     Z6-09 Utente: A1276928     X     Z6-09 Utente: A1276928     X     Z6-09 Utente: A1276928     X     Z6-09 Utente: A1276928     X     Z6-09 Utente: A1276928     X     Z6-09 Utente: A1276928     X     Z6-09 Utente: A1276940     X1TTIGLI, MAURZIO     04-09 Utente: A1276942     X     ZAMBROTTA, IMPERIA                                                                                                    | 07-12 Utente: A1276922      |                             |                    |                  |                 |          |           |            | <b>X</b>    |    |     |
| S0-07 Utente: A1276924   X     FALCONI, LOREDANA   X     17-06 Utente: A4163601   X     GERMANI, MARCO   Docente     28-10 Utente: A4472992   X     MACERONI, TIZIANA   X     20-01 Utente: A2565161   X     MAINI, MARIA   X     23-07 Utente: A1276928   X     RANELLI, SANDRA   X     18-10 Utente: A1276928   X     TRILLO', ROSELLA   X     26-09 Utente: A1276940   X     VITTIGLI, MAURIZIO   X     04-09 Utente: A1276942   X     ZAMBROTTA, IMPERIA   X                                                                                                    | DE LUCA ANNA RITA           |                             |                    |                  |                 |          |           |            |             |    |     |
| FALCONI, LOREDANA     17-06. Utente: A4163601     GERMANI, MARCO     28-10. Utente: A4472992     MACERONI, TIZIANA     20-01. Utente: A2565161     MAINI, MARIA     23-07. Utente: A1276928     RANELLI, SANDRA     18-10. Utente: A1276933     TRILLO', ROSELLA     26-09. Utente: A1276940     VITTIGLI, MAURIZIO     04-09. Utente: A1276942     ZAMBROTTA, IMPERIA                                                                                                    | 30-07 Utente: A1276924      |                             |                    |                  |                 |          |           |            | <b>— X</b>  |    |     |
| 17-06 Utente: A4163601   Image: Constraint of the constraint of the constrated of the constraint of the constraint of the constrai              | FALCONI, LOREDANA           |                             |                    |                  |                 |          |           |            | ~           |    |     |
| GERMANI, MARCO   Docente     28-10   Utente: A4472992     MACERONI, TIZIANA   X     20-01   Utente: A2565161     MAINI, MARIA   X     23-07   Utente: A1276928     RANELLI, SANDRA   X     18-10   Utente: A1276933     TRILLO', ROSELLA   X     26-09   Utente: A1276940     VITTIGLI, MAURIZIO   X     04-09   Utente: A1276942                                                                                                    | 17-06 Utente: A4163601      |                             |                    |                  |                 |          |           |            | ~           |    |     |
| 28-10   Utente:   A4472992     MACERONI, TIZIANA   X     20-01   Utente: A2565161   X     MAINI, MARIA   X     23-07   Utente: A1276928   X     RANELLI, SANDRA   X     18-10   Utente: A1276933   X     TRILLO', ROSELLA   X     26-09   Utente: A1276940   X     VITTIGLI, MAURIZIO   X     04-09   Utente: A1276942   X                                                                                                    | GERMANI, MARCO              |                             | Docente            |                  |                 |          |           |            | ~           |    |     |
| MACERONI, TIZIANA   X     20-01 Utente: A2565161   X     MAINI, MARIA   X     23-07 Utente: A1276928   X     RANELLI, SANDRA   X     18-10 Utente: A1276933   X     TRILLO', ROSELLA   X     26-09 Utente: A1276940   X     VITTIGLI, MAURIZIO   X     04-09 Utente: A1276942   X                                                                                                    | 28-10 Utente: A4472992      |                             | Docente            |                  |                 |          |           |            | <u>^</u>    |    |     |
| 20-01 Utente: A2565161   Image: Constraint of the second second              | MACERONI, TIZIANA           |                             |                    |                  |                 |          |           |            | ×           |    |     |
| MAINI, MARIA   X     23-07 Utente: A1276928   X     RANELLI, SANDRA   X     18-10 Utente: A1276933   X     TRILLO', ROSELLA   X     26-09 Utente: A1276940   X     VITTIGLI, MAURIZIO   X     04-09 Utente: A1276942   X     ZAMBROTTA, IMPERIA   X                                                                                                    | 20-01 Utente: A2565161      |                             |                    |                  |                 |          |           |            | ^           |    |     |
| 23-07 Utente: A1276928   RANELLI, SANDRA X   18-10 Utente: A1276933   TRILLO', ROSELLA X   26-09 Utente: A1276940   VITTIGLI, MAURIZIO X   04-09 Utente: A1276942   ZAMBROTTA, IMPERIA X                                                                                                    | MAINI, MARIA                |                             |                    |                  |                 |          |           |            | ×           |    |     |
| RANELLI, SANDRA   X     18-10   Utente: A1276933     TRILLO', ROSELLA   X     26-09   Utente: A1276940     VITTIGLI, MAURIZIO   X     04-09   Utente: A1276942     ZAMBROTTA, IMPERIA   X                                                                                                    | 23-07 Utente: A1276928      |                             |                    |                  |                 |          |           |            | <u> </u>    |    |     |
| 18-10 Utente: A1276933   TRILLO', ROSELLA X   26-09 Utente: A1276940   VITTIGLI, MAURIZIO X   04-09 Utente: A1276942   ZAMBROTTA, IMPERIA X                                                                                                    | RANELLI, SANDRA             |                             |                    |                  |                 |          |           |            | ×           |    |     |
| TRILLO', ROSELLA X   26-09 Utente: A1276940   VITTIGLI, MAURIZIO X   04-09 Utente: A1276942   ZAMBROTTA, IMPERIA X                                                                                                    | 18-10 Utente: A1276933      |                             |                    |                  |                 |          |           |            | ^           |    |     |
| 26-09 Utente: A1276940   VITTIGLI, MAURIZIO   04-09 Utente: A1276942   ZAMBROTTA, IMPERIA                                                                                                    | TRILLO', ROSELLA            |                             |                    |                  |                 |          |           |            | ×           |    |     |
| VITTIGLI, MAURIZIO<br>04-09 Utente: A1276942<br>ZAMBROTTA, IMPERIA                                                                                                    | 26-09 Utente: A1276940      |                             |                    |                  |                 |          |           |            | ^           |    |     |
| 04-09 Utente: A1276942 C                                                                                                    | VITTIGLI, MAURIZIO          |                             |                    |                  |                 |          |           |            | ×           |    |     |
| ZAMBROTTA, IMPERIA                                                                                                    | 04-09 Utente: A1276942      |                             |                    |                  |                 |          |           |            | -           |    |     |
|                                                                                                    | ZAMBROTTA, IMPERIA          |                             |                    |                  |                 |          |           |            | ×           |    |     |
|                                                                                                    |                             |                             |                    |                  |                 |          |           |            |             |    |     |

**∎** ←

## UNA VOLTA INSERITI SIA GLI ALUNNI CHE I DOCENTI DI CLASSE L'AULA VIRTUALE E' ULTIMATA. CLICCARE SU LE MIE AULE IN ALTO A DESTRA.

| 🖷 🖅 IS web - Aula virtuale 🛛 🗧 | $\vdash$ $\checkmark$                           |                                                             |                                 | - 0 ×    |
|--------------------------------|-------------------------------------------------|-------------------------------------------------------------|---------------------------------|----------|
| ← → ひ ᡬෘ 🔒 Gruppo Spag         | ggiari Parma S.P.A. [IT] https://web.spaggiari. | .eu/cvp/app/default/sva_aule.php                            | □ ☆                             | たん ビ …   |
| CLASSEV                        | VA                                              | Aula virtuale                                               | <b>? 41276943 齢</b> Es          | ci       |
|                                |                                                 |                                                             |                                 |          |
|                                |                                                 |                                                             |                                 | 5        |
|                                |                                                 |                                                             | Planner generale Iscrizioni Nuc | ova      |
|                                |                                                 |                                                             |                                 |          |
|                                | Sel                                             | leziona Aula virtuale                                       |                                 |          |
|                                |                                                 | le mie aule                                                 | Totale ore 0                    |          |
|                                | III D                                           | <b>31</b> persone presenti nell'a<br>CEDRONE MARIA CONCETTA | aula                            |          |
| CLASSEV/V                      | aula creata il 27-03-2020                       | DE LUCA ANNA RITA<br>FALCONI LOREDANA                       | Entra                           |          |
|                                | Aula fisica:                                    | Mostra tutti                                                | Elimina                         | <b>_</b> |
|                                | A                                               | ule di cui faccio parte                                     | Totale ore 0                    |          |
|                                | III D                                           | <b>31</b> persone presenti nell'a<br>CEDRONE MARIA CONCETTA | aula                            |          |
| CLASSEVIV                      | aula creata il 27-03-2020                       | DE LUCA ANNA RITA<br>FALCONI LOREDANA                       | Entra                           |          |
|                                | Docente: MARIA ZOMPANTI                         | Mostra tutti                                                |                                 |          |
|                                | Hai bisogno di aiuto? / Consulta le Faq         | Richiedi assistenza Con                                     | isigliaci un miglioramento      |          |
|                                |                                                 |                                                             | 0                               |          |
|                                | Copyright © 2013 - Gruppo Sp                    | paggiari Parma - INFOSCHOOL - P.IVA 00150                   | 470342                          |          |
|                                |                                                 |                                                             |                                 |          |
|                                |                                                 |                                                             |                                 |          |
|                                |                                                 |                                                             |                                 |          |
|                                |                                                 |                                                             |                                 |          |

# IN QUEST'ULTIMA SCHERMATA CIASCUN DOCENTE AVRA' L'AULA VIRTUALE CHE HA APPENA CREATO E TUTTE LE ALTRE AULE IN CUI E' STATO INSERITO DAGLI ALTRI DOCENTI.

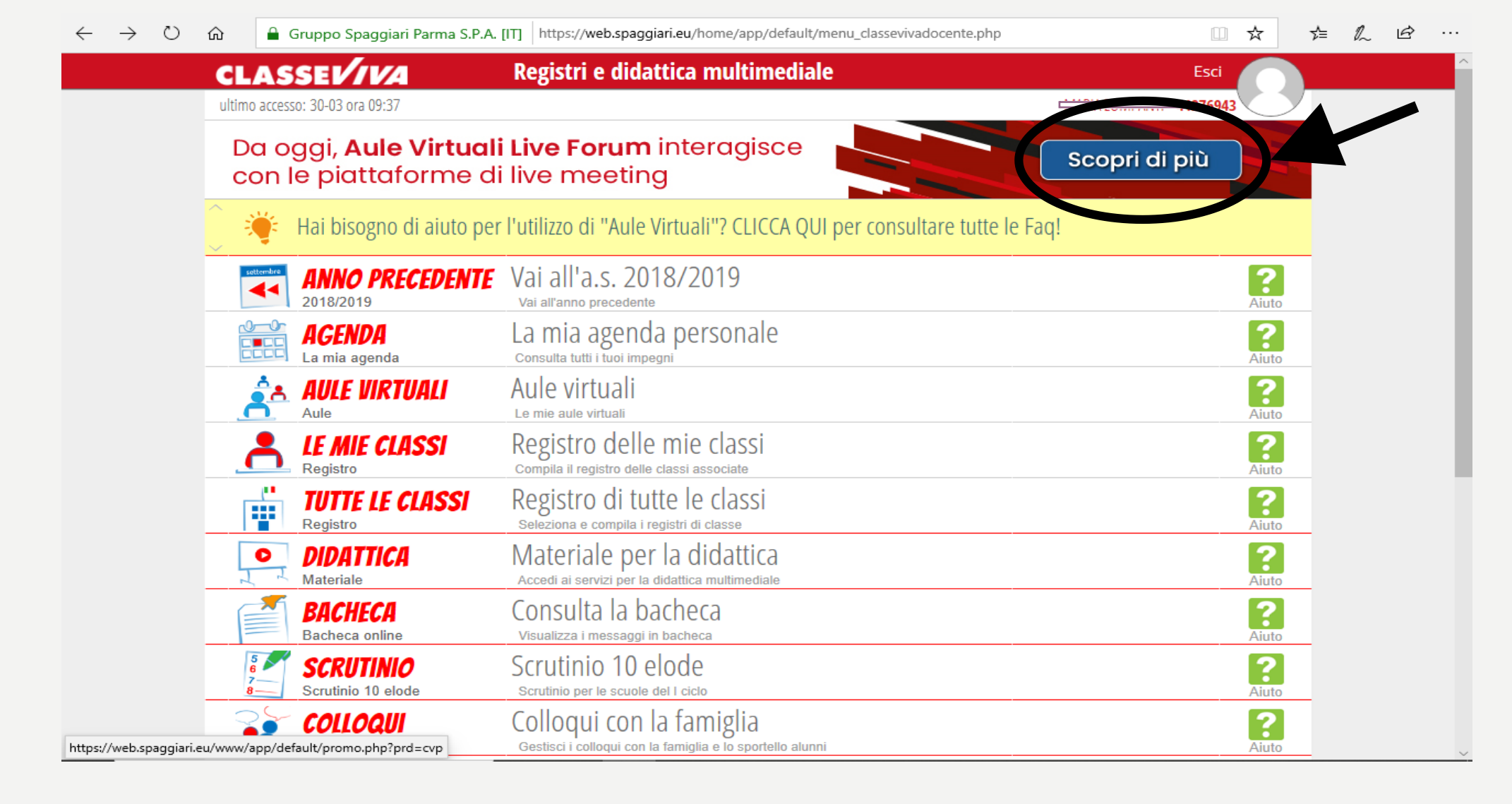

#### PER QUALSIASI ALTRO DUBBIO CONSULTARE I TUTORIAL SPAGGIARI